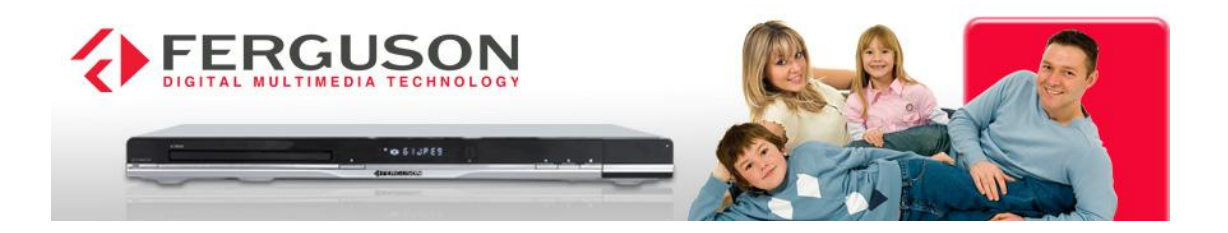

## Ferguson <u>ARIVA</u> ontvangers (m.u.v. Ariva TT)

Handleiding om opnieuw zenders te laten zoeken.

Om een nieuwe FastScanlijst van CanalDigitaal te laden gaat u als volgt te werk: Zet de ontvanger aan:

- 1. Ga menu en druk op OK
- Bewerken Kanaal druk op OK
- Ga naar : Verwijder alles druk op OK
- Nu komt er een scherm met een waarschuwing kies hier voor JA druk op OK
- Tekst Kanalenlijst wordt zwart/grijs
- Ga met de pijltjestoets ⇒ naar rechts en druk op OK

Ga met de pijltjestoets 4 naar beneden naar : Enkele satelliet zoeken druk op OK

- Kies bij Satelliet met ⇒ pijltjestoets naar Rechts: Astra 1
- Ga met de pijltjestoets  $\[Pi]$  naar **Scanmode**
- Ga met de pijltjestoets ⇒ naar **Fastscan**
- Ga met de pijltjestoets 4 naar **Zoeken**
- Ga met de pijltjestoets 🗢 4x naar Keuze CanalDigitaal SD of HD
- Ga met de pijltjestoets  $\[mathchar]$  naar **Zoeken**

De ontvanger gaat dan zoeken naar zowel Astra 1 en Astra 3 en zet nu de FastScanlijst van CanalDigitaal er in - aan het eind met OK bevestigen. Hiermee wordt de lijst opgeslagen.

Druk **3 x op EXIT** en hierna is uw ontvanger klaar.